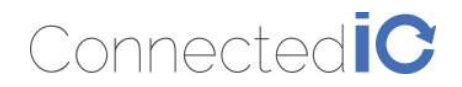

EMU Router User Manual: ER2000T-XX-CAT1 Revision: 0.6

# **Emu Router**

User Manual: ER2000T-XX-CAT1

Rev: V0. 6

<sup>2nd</sup> August 2017

Connected IO Inc., CONFIDENTIAL

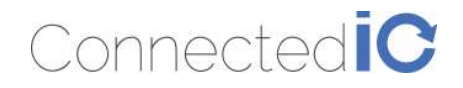

#### Revision History:

| Date       | Rev No. | Description                      | By  |
|------------|---------|----------------------------------|-----|
| 07-10-2017 | V0.1    | Initial draft                    | CIO |
| 07-27-2017 | V0.2    | Numerous Updates                 | CIO |
| 07-28-2017 | V0.3    | Nomenclature clean-up            | CIO |
| 07-28-2017 | V0.4    | Certification section clean-up   | CIO |
| 08-01-2017 | V0.5    | Certification section clean-up   | CIO |
| 08-02-2017 | V0.6    | Removed -VZ-CAT1 from the Manual | CIO |
|            |         |                                  |     |
|            |         |                                  |     |
|            |         |                                  |     |
|            |         |                                  |     |
|            |         |                                  |     |
|            |         |                                  |     |
|            |         |                                  |     |
|            |         |                                  |     |
|            |         |                                  |     |
|            |         |                                  |     |
|            |         |                                  |     |

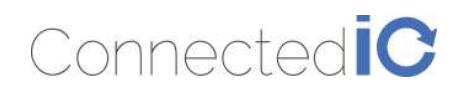

# Table of Contents

| 1.   | INTRODUCTION                                    | 5  |
|------|-------------------------------------------------|----|
| 2.   | Hardware Configuration                          | 5  |
| 2.1. | Product Interfaces                              | 5  |
| 2.2. | Radio Configurations                            | 7  |
| 3.   | System Configuration                            | 7  |
| 3.1. | Initial IP Setup                                | 7  |
| 3.2. | Setup New IP                                    | 9  |
| 3.3. | Enable/Disable the DHCP Server on LAN Interface | 11 |
| 3.4. | Connecting to the WiFi                          | 12 |
| 4.   | System Maintenance                              | 13 |
| 4.1. | Backup the Configuration                        | 13 |
| 4.2. | Restore the Configuration                       | 14 |
| 4.3. | Reset to Factory Default under Web GUI          | 14 |
| 4.4. | Firmware Upgrade                                | 15 |
| 5.   | Modem                                           | 16 |
| 5.1. | AT Command                                      | 17 |
| 5.2. | APN Change                                      | 18 |
| 5.3. | Mode Setting                                    | 19 |
| 6.   | LOG                                             | 19 |
| 6.1. | System LOG                                      | 19 |
| 6.2. | Kernel LOG                                      | 19 |
| 7.   | Antenna                                         | 20 |
| 7.1. | Detachable Antenna Guidelines                   | 20 |
| 7.2. | Antenna – Installation Guidelines               | 20 |
| 7.3. | Recommended Antennas                            | 20 |

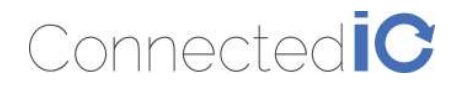

| 8.    | Environmental                 | 21 |
|-------|-------------------------------|----|
| 8.1.  | Operating Environment         | 21 |
| 8.2.  | Physical Parameters           | 21 |
| 9.    | Approvals and Certifications  | 21 |
| 9.1.  | Manufacturing                 | 21 |
| 9.2.  | North American Certifications | 21 |
| 9.2.1 | I. ER2000T-NA-CAT1            | 21 |
| 9.2.2 | 2. ER2000T-VZ-CAT1            | 22 |
| 9.3.  | FCC General Warning           | 22 |
| 9.4.  | Industry Canada (IC) Notices  | 24 |

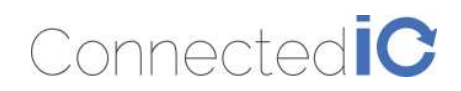

# 1. Introduction

Connected IO Inc's., Emu Router is a 4G router offering CAT1 connectivity for M2M applications. The Emu router includes a 4G modem with an embedded host processor based on Mediatek MT7620A SoC which also supports 802.11 b/g/n WiFi functionality. The 4G connectivity is made by an operator certified LTE module.

This document provides instructions, and basic operational guidelines, to aid a Systems Administrator with the deployment of this product.

# 2. Hardware Configuration

## 2.1. Product Interfaces

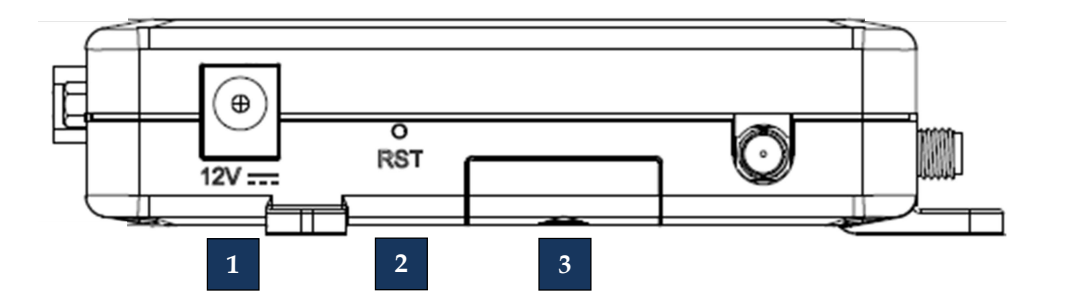

| Number | Item           | Description                                                                                                    |  |
|--------|----------------|----------------------------------------------------------------------------------------------------|--|
| 1      | DC Power Input | 12VDC @ 2.0A Input. Center conductor is Positive                                                                                                |  |
| 2      | Reset Button   | Push & Release to reset the device<br>Push & Hold for 5-seconds then release installs factory preset                                            |  |
| 3      | SIM Access     | 2FF Mini-SIM format<br>Slide the door open to access the SIM holder.<br>Push SIM into the holder to engage, push a second time to eject the SIM |  |

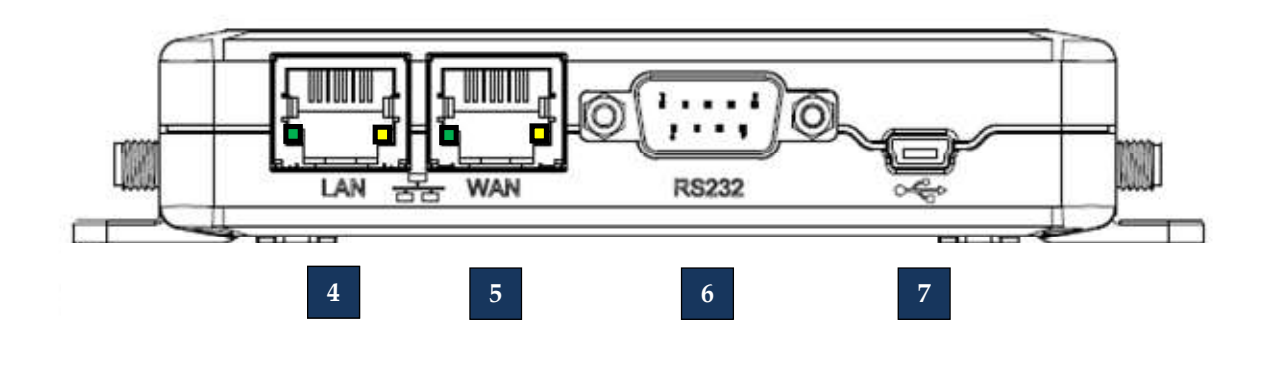

Connected IO Inc., CONFIDENTIAL

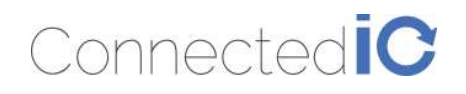

| Number | Item       | Description                                                                                                    |  |
|--------|------------|----------------------------------------------------------------------------------------------------|--|
| 4      | LAN Port   | LAN Port for Wired Ethernet Clients<br>LED: Solid Green for Link, Flashing Yellow for Traffic                                                |  |
| 5      | WAN Port   | WAN Port for establishing links to leased telecommunication circuits<br>LED: Solid Green for Link, Flashing Yellow for Traffic               |  |
| 6      | RS232 Port | Serial Communications port per EIA asynchronous data transfer                                                                                |  |
| 7      | USB Port   | Mini-USB 2.0 provides connectivity for optional storage or a USB<br>Ethernet dongle.<br>Port supplies up to 0.5A of 5V to connected devices. |  |

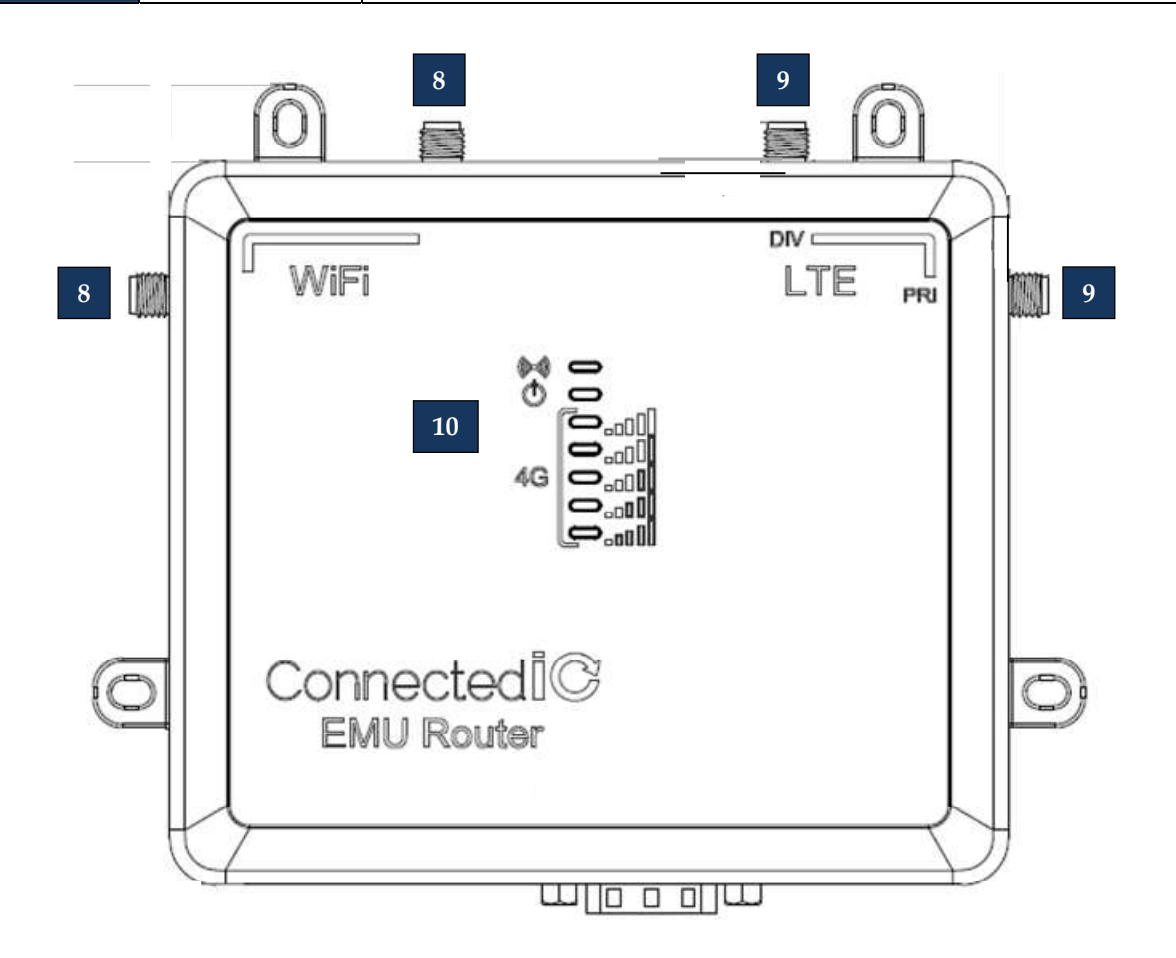

| Number | Item              | Description                                                                 |
|--------|-------------------|-----------------------------------------------------------------------------|
| 8      | WiFi Antenna      | SMA connector for WiFi Antennas (NOT Reverse Polarized)                     |
| 9      | Cellular Antennas | SMA connector for both Primary and Diversity Antenna Ports                  |
| 10     | (())              | WiFi LED, Orange: Wifi is Connected/Off No WiFi/Flashing Orange for traffic |

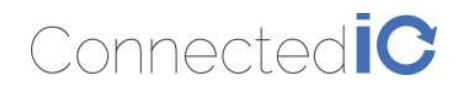

| Ç   | Power LED, Yellow: On Power is good                                                          |
|-----|----------------------------------------------------------------------------------------------|
|     | Cellcular Connection Strenght Indicators, Green: Cellcular<br>Connection                     |
|     | The following table lists the signal strength range corresponding to the number of LEDs lit: |
| _1  | 5-LEDs On: > -61dBm                                                                          |
| .11 | 4-LEDs On: -63 dBm to -71 dBm                                                                |
|     | 3-LEDs On: -73 dBm to -83 dBm                                                                |
|     | 2-LEDs On: -85 dBm to -98 dBm                                                                |
|     | 1-LED On: -97 dBm to -107 dBm                                                                |
|     | No-LEDs: < -109 dBm                                                                          |

# 2.2. Radio Configurations

| Model Name      | LTE Band (MHz)                                                                                                    | 3G (MHz)                | WiFi                             |
|-----------------|----------------------------------------------------------------------------------------------------|-------------------------|----------------------------------|
| ER2000T-NA-CAT1 | <ul> <li>B2: 1900 PCS</li> <li>B4: 1700/2100 AWS 1</li> <li>B5: 850</li> <li>B12: 700 ac</li> <li>B13: 700 c</li> </ul> | • B2: 1900<br>• B5: 850 | • Yes, 802.11 b/g/n<br>compliant |

# 3. System Configuration

# 3.1. Initial IP Setup

The Emu Router Management GUI can be accessed through the Ethernet ports with the default IP address of **192.199.1.1**.

To configure the Emu Router, follow the following sequence:

- Connect the Ethernet cable between the computer and the Emu Router LAN port
- Setup the desktop as a static IP in **192.199.1**.x domain or DHCP client to get IP from EMU Router
- Open a browser and type http:// **192.199.1.1** to start the settings

On login page, you can just click the Login icon to enter the GUI as shown in Figure 1. Default password is "password", it is recommended that a new password be created under Web GUI System->Administration page.

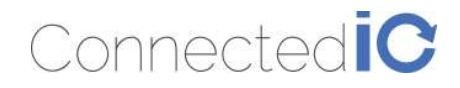

| Authorization Rec     | uired           |                    |               |        |
|-----------------------|-----------------|--------------------|---------------|--------|
| Username              |                 |                    |               |        |
| root                  |                 |                    |               |        |
| Password              |                 |                    |               |        |
|                       |                 |                    |               |        |
| Enter your username a | nd password abo | ve, then click "Ok | " to proceed. |        |
| 22                    |                 |                    |               |        |
|                       |                 |                    |               |        |
|                       |                 |                    | OK            | Cancel |
|                       |                 |                    |               |        |

#### **Figure 1: Login Page**

You can see the EMU Router overview after login into GUI, the overview page includes important messages such as system status, and memory information as shown in Figure 2.

| ER2000T-NA       | Status - | System- | Network - |                                          |
|------------------|----------|---------|-----------|------------------------------------------|
| Status           |          |         |           |                                          |
| System           |          |         |           |                                          |
| Hostname         |          |         |           | ER2000T-NA                               |
| Model            |          |         |           | Ralink MT7620a + MT7530 evaluation board |
| Firmware Version |          |         |           | OpenWrt SpringBoard v0.1.5               |
| Kernel Version   |          |         |           | 3.18.17                                  |
| Local Lime       |          |         |           | Fn Jul 21 2017 03:36:08 GMT+0800 (台北標準時間 |
| Uptime           |          |         |           | 0h 25m 31s                               |
| Load Average     |          |         |           | 0.99 1.25 1.04                           |
| Memory           |          |         |           |                                          |
| Total Available  |          |         |           | 85892 kB / 126244 kB (68%)               |
| Free             |          |         |           | 80196 kB / 126244 kB (63%)               |
| Cached           |          |         |           | 160 kB / 126244 kB (0%)                  |
| Buffered         |          |         |           | 5696 kB / 126244 kB (4%)                 |

**Figure 2: Overview Page** 

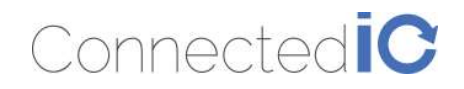

# 3.2. Setup New IP

Select Network->Interfaces as shown in Figure 3.

| ER2000T-NA Status - System - | Network +                                  |
|------------------------------|--------------------------------------------|
| Status<br><sub>System</sub>  | Interfaces<br>Switch                       |
| Hostname                     | Routes T-NA                                |
| Model                        | Eirewall                                   |
| Firmware Version             | t SpringBoard v0.1.5                       |
| Kernel Version               | 3.18.17                                    |
| Local Time                   | Fri Jul 21 2017 03:36:08 GMT+0800 (台北標準時間) |
| Uptime                       | 0h 25m 31s                                 |
| Load Average                 | 0.99 1.25 1.04                             |
| Memory                       |                                            |
| Total Available              | 85892 kB / 126244 kB (68%)                 |
| Free                         | 80196 kB / 126244 kB (63%)                 |
| Cached                       | 160 kB / 126244 kB (0%)                    |
| Buffered                     | 5696 kB / 126244 kB (4%)                   |
| Figure 3                     | B: Network List                            |

Select LAN and click "Edit" from Figure 4.

| Network          | Traffic                                                        | Status                                   | Actions                      |
|------------------|----------------------------------------------------------------|------------------------------------------|------------------------------|
| lan<br>₽ (♪ ★ )  | 1 21.50 KB/s                                                   | Uptime: 0h 11m 43s<br>IPv4: 192.168.45.1 | Restart Shutdown Edit Delete |
| br-lan           | TX: 4.48 MB (17945 Pkts.)<br>RX: 2.05 MB (18337 Pkts.)         | IPv6: fde6:25d6:649d::1                  |                              |
| wan ↑ 0.00 B/s   |                                                                | Uptime: Interface is down                | Restart Shutdown Edit Delete |
| eth0.2           | ↓ 0.00 B/s<br>TX: 80.77 KB (241 Pkts.)<br>RX: 0.00 B (0 Pkts.) |                                          |                              |
| wwan0            | ↑ 0.00 B/s                                                     | Uptime: Interface is down                | Restart Shutdown Edit Delete |
| 2                | ↓ 0.00 B/s                                                     |                                          |                              |
| wwan0            | TX: 107.58 KB (324 Pkts.)<br>RX: 0.00 B (0 Pkts.)              |                                          |                              |
| wwan1 ↑ 0.00 B/s |                                                                | Uptime: Interface is down                | Restart Shutdown Edit Delete |
| 2ª               | ↓ 0.00 B/s                                                     |                                          |                              |
| eth1             | TX: 0.00 B (0 Pkts.)                                           |                                          |                              |

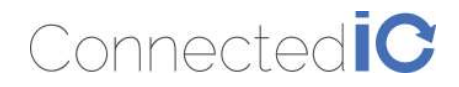

#### **Figure 4: Interface Overview**

Enter the new IP address in the "IPv4 address" filed, and then click the "Change" icon in the bottomright corner in Figure 5.

| General Settings | IPv6 Physical Settings |   |  |  |
|------------------|------------------------|---|--|--|
| Start on boot    | Ø                      |   |  |  |
| Protocol         | Static address         | ~ |  |  |
| IPv4 address     | 192.199.1.1            |   |  |  |
| IPv4 netmask     | 255.255.255.0          | ~ |  |  |
| Pv4 broadcast    |                        |   |  |  |
| IPv4 gateway     |                        |   |  |  |
| DNS servers      | 192.199.1.1            | + |  |  |
|                  |                        |   |  |  |

Figure 5: New IP Address for LAN

After setup new IP, the GUI will return to "Interface Overview", you have to press "Apply" in the upper right corner as shown in Figure 6.

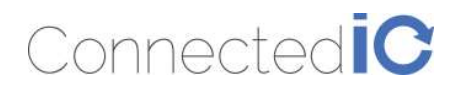

ER2000T-NA Status - System - Network -

# Interface Overview

| etwork                                                    | Traffic                                                                          | Status                                                            | Actions |          |              |                                              |
|-----------------------------------------------------------|----------------------------------------------------------------------------------|-------------------------------------------------------------------|---------|----------|--------------|----------------------------------------------|
| lan<br>⊉®(⊉⊚)<br>br-lan                                   | t 0.00 B/s<br>0.00 B/s<br>TX: 6.96 MB (26409 Pkts.)<br>RX: 3.12 MB (28887 Pkts.) | Uptime: 0h 49m 2s<br>IPv4: 192.199.1.1<br>IPv6: fde6:25d6:649d::1 | Restart | Shutdown | Edit         | Delete                                       |
| wan                                                       | ↑ 384.00 B/s<br>↓ 0.00 B/s                                                       | Uptime: Interface is down                                         | Restart | Shutdown | Edit         | Delete                                       |
| eth0.2 TX: 349.55 KB (1312 Pkts.)<br>RX: 0.00 B (0 Pkts.) |                                                                                  |                                                                   |         |          |              |                                              |
| wwan0                                                     | ↑ 0.00 B/s                                                                       | Uptime: Interface is down                                         | Restart | Shutdown | Edit         | Delete                                       |
| ?                                                         | .↓ 0.00 B/s<br>TX: 0.00 B (0 Pkts.)<br>RX: 0.00 B (0 Pkts.)                      |                                                                   |         |          |              |                                              |
| wwan1                                                     | † 0.00 B/s                                                                       | Uptime: Interface is down                                         | Restart | Shutdown | Edit         | Delete                                       |
| <u>e</u>                                                  | ↓ 0.00 B/s                                                                       |                                                                   |         |          | Condition of | 1. 2. 0. 0. 0. 0. 0. 0. 0. 0. 0. 0. 0. 0. 0. |
| eth1                                                      | TX: 0.00 B (0 Pkts.)<br>RX: 0.00 B (0 Pkts.)                                     |                                                                   |         |          |              |                                              |

#### Figure 6: Save the New Setting

After pressing "Apply", the system will show a confirmation window. Please see Figure 7.

Staged configuration changes

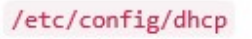

```
uci add_list dhcp.cfg02411c.server=8.8.8.8
uci add_list dhcp.cfg02411c.server=8.8.4.4
uci add_list dhcp.cfg02411c.server=8.8.8.8
uci add_list dhcp.cfg02411c.server=8.8.4.4
```

|                     | Ok                     | Cancel |
|---------------------|------------------------|--------|
|                     |                        |        |
| Configuration Chang |                        |        |
| 5                   | 7. Configuration Chang | Ok     |

# 3.3. Enable/Disable the DHCP Server on LAN Interface

[N.A]

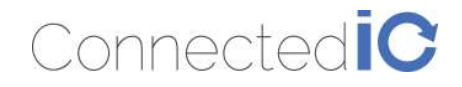

## 3.4. Connecting to the WiFi

For computers using Windows operating system (For instance: Windows 10), Click the network internet access icon and there are wireless networks in range, and try to connect to a WiFi "AP102F" network without security key input as shown in Figure 6.

| Al<br>O<br>See     | P102F<br>pen<br>ther people migh<br>nd over this netw<br>Connect autor | nt be able to see info you<br>vork<br>matically<br>Connect |  |
|--------------------|------------------------------------------------------------------------|------------------------------------------------------------|--|
| Metwor<br>Change s | LAN5GH_0BC5<br>actured<br>k & Internet sett<br>ettings, such as maki   | tings<br>ting a connection metered.<br>(၄၇)<br>Mobile      |  |

Figure 8 : Network Internet Access

Open a browser and typing http://192.199.1.1 to login into the GUI again. Once the GUI is up the user should see the EMU Router overview with WiFi Connection information as shown in Figure 9, Wireless Information.

| DHCP Leases         |                                             |                                     |                     |                          |                            |
|---------------------|---------------------------------------------|-------------------------------------|---------------------|--------------------------|----------------------------|
| Hostname            | IPv4-Add                                    | iress                               |                     | MAC-Address              | Leasetime remaining        |
| ?                   | 255.255.                                    | 255.255                             |                     | d8:50:e6:1e:89:26        | 11h 41m 1 <mark>1</mark> s |
| Michelle-NB         | 255.255.                                    | 255.255                             |                     | 24:0a:64:cb:b3:c3        | 11h 59m 3s                 |
| Wireless            |                                             |                                     |                     |                          |                            |
| <b>@</b>            | Generic MAC80211<br>Channel: 11 (2.462 GHz  | 802.11bgn (rad<br>2)   TX Power: 20 | <b>dio0)</b><br>dBm |                          |                            |
| at wtan0            | Mode: Master   Bitrate:<br>Encryption: None | ~ 72.2 Mbit/s   SS                  | ID: AP102F          | BSSID: 8C:C7:AA:00:C0:2C |                            |
| Associated Stations | 3                                           |                                     |                     |                          |                            |
|                     | MAC-Address                                 | Signal                              | Noise               | RX Rate                  | TX Rate                    |
|                     | 34:0A:64-CB:B2:C2                           | 64 dBm                              | 0 dBm               | 72.2 Mbit/c MCS 7 20MHz  | 73.3 Mbit/c MCR 7, 30MHz   |

Figure 9: Wireless Information

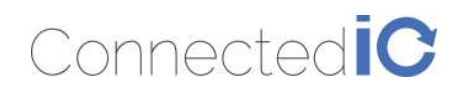

# 4. System Maintenance

This chapter describes how to back-up the current EMU Router configuration to your computer, and how to restore that same configuration at a later date if needed. This can be done by selecting System > Backup/Upgrade:

| ER2000T-NA Status - | System - Network -                                   |                                            |
|---------------------|------------------------------------------------------|--------------------------------------------|
| Status<br>System    | System<br>Administration<br>Guest Logins<br>Software |                                            |
| Hostname            | Backup / Upgrade                                     | ER2000T-NA                                 |
| Model               | Scheduled Tasks                                      | Ralink MT7620a + MT7530 evaluation board   |
| Firmware Version    | LED Configuration                                    | OpenWrt SpringBoard v0.1.5                 |
| Kernel Version      |                                                      | 3.18.17                                    |
| Local Time          |                                                      | Fri Jul 21 2017 04:19:23 GMT+0800 (台北標準時間) |
| Uptime              |                                                      | 1h 8m 45s                                  |
| Load Average        |                                                      | 1.36 1.22 1.06                             |
| Memory              |                                                      |                                            |
| Total Available     |                                                      | 85808 kB / 126244 kB (67%)                 |
| Free                |                                                      | 80112 kB / 126244 kB (63%)                 |
| Cached              |                                                      | 220 kB / 126244 kB (0%)                    |
| Buffered            |                                                      | 5696 kB / 126244 kB (4%)                   |
|                     |                                                      |                                            |

#### Figure 10: System List

# 4.1. Backup the Configuration

Select Firmware in the GUI page then click the icon "Generate archive" to save this configuration file in the folder you specified.

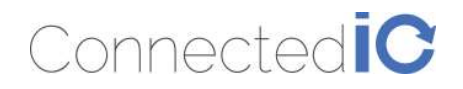

| Flash                                                   | operations                                                                                                    |
|---------------------------------------------------------|----------------------------------------------------------------------------------------------------|
| Actions                                                 | Configuration                                                                                                    |
| Backup                                                  | / Restore                                                                                                    |
| Click "Ge<br>images).<br>Genera<br>To restore<br>Upload | nerate archive" to download a tar archive of the current configuration files. To reset the firmware to its initial state, click "Perform reset" (only possible with squashfs<br>te archive Perform reset<br>e configuration files, you can upload a previously generated backup archive here.<br>archive |
| Flash ne                                                | ew firmware image                                                                                                    |
| Upload a<br>image).<br>Flash ir                         | sysupgrade-compatible image here to replace the running firmware. Check "Keep settings" to retain the current configuration (requires an OpenWrt compatible firmware                                                                                                    |

#### Figure 11: Backup the Configuration

The file is in tar.gz format, we suggest that you can rename it to a meaningful file name.

### 4.2. Restore the Configuration

Click the icon "Update archive" in flash operations page as shown Figure 8. Device will write the stored configuration back to flash then reboot the system.

| Backup res    | tore                                                                    |    |        |
|---------------|-------------------------------------------------------------------------|----|--------|
| Select the ba | ckup archive to restore and click "Ok" to proceed.<br>No file selected. |    |        |
|               |                                                                         | Ok | Cancel |

#### **Figure 8: Restore the Configuration**

#### 4.3. Reset to Factory Default under Web GUI

Click the icon "Perform reset", a warning window will pop-up saying "Really reset all changes?" The device will reset to factory default and reboot if "Yes" is chosen.

#### NOTE: It is important NOT to power off the device before the entire process is completed.

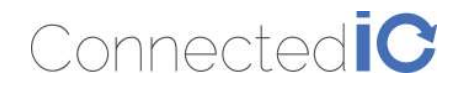

| Really reset all changes?                                                       |                                    |
|---------------------------------------------------------------------------------|------------------------------------|
| This will reset the system to its initial configuration,<br>flash will be lost! | all changes made since the initial |
|                                                                                 | Ok Cancel                          |

#### **Figure 9: Reset to Default**

# 4.4. Firmware Upgrade

Select System from web GUI, and find "Flash image" section. Click the icon "browse" and select the new image that you want upgraded to the device.

The upgrade process may take longer than 10 minutes for flashing and rebooting. It is important NOT to power off the device during the process. Administrators can PING the device after the upgrade process is completed to ensure that the device is programmed and rebooted successfully.

| Firmware u           | pload                                              |    |        |
|----------------------|----------------------------------------------------|----|--------|
| Select the sy Browse | supgrade image to flash and click "Ok" to proceed. |    |        |
|                      |                                                    | Ok | Cancel |

### Figure 10: Firmware Upgrade

After upgrading the new FW, check if the FW version is correct. This can be done by selecting Status-> Overview, and find the "Firmware Version" field.

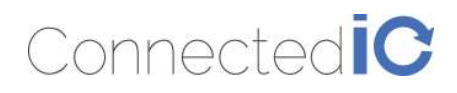

| ER2000T-NA       | Status <del>-</del> | System <del>-</del> | Network -                                 |
|------------------|---------------------|---------------------|-------------------------------------------|
|                  |                     |                     |                                           |
| Status           |                     |                     |                                           |
| System           |                     |                     |                                           |
| Hostname         |                     |                     | ER2000T-NA                                |
| Model            |                     |                     | Ralink MT7620a + MT7530 evaluation board  |
| Firmware Version | Î.                  |                     | OpenWrt SpringBoard v0.1.5                |
| Kernel Version   |                     |                     | 3.18.17                                   |
| Local Time       |                     |                     | Fri Jul 21 2017 04:35:29 GMT+0800 (台北標準時間 |
| Uptime           |                     |                     | 1h 24m 52s                                |
| Load Average     |                     |                     | 1.55 1.34 1.19                            |

# Figure 11: New Firmware Version

# 5. Modem

Select Network -> Modem as shown Figure 12.

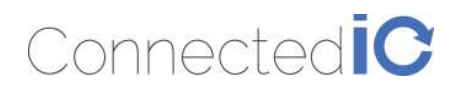

| ER2000T-NA Status - System - Network - |      |
|----------------------------------------|------|
| Modem                                  |      |
| AT command Send                        |      |
| APN Change Change                      |      |
| Information                            |      |
| Module AT+GM                           | IM   |
| Status Disconr                         | nect |
| Mode 3G                                |      |
| RSSI                                   |      |
| APN                                    |      |
| Preferred Network                      |      |
| OAuto                                  |      |
| OLTE                                   |      |
| ⊖3G                                    |      |
| ⊡Auto Connect                          |      |
| Connect Disconnect                     |      |
| Figure 12: Modem Page                  |      |

## 5.1. AT Command

You can use the AT command to check the LTE status. The AT command format is "AT+ Command" for example: AT+CSQ. Enter the AT command and click "Send".

AT command responses will be displayed in the message bar right below the command as shown in Figure 13.

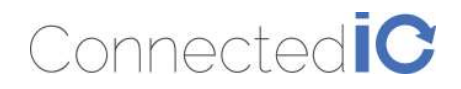

| E  | R2000T-NA      | Status <del>-</del> | System <del>-</del> | Network - |
|----|----------------|---------------------|---------------------|-----------|
| Ν  | lodem          |                     |                     |           |
| AT | Command AT+    | CSQ                 | Se                  | end       |
| +  | +CSQ: 99,99 OK |                     |                     |           |
| AF | PN Change      |                     | Cr                  | nange     |

Figure 13: AT Command Example

# 5.2. APN Change

Typically, your APN is auto-configured or auto-detected. The APN Change command allows you to change the local telecommunication company. Enter the APN name and click "Change" button as shown in Figure 14.

| ER2000T-N  | IA Status <i></i> + | System <del>▼</del> | Network - |
|------------|---------------------|---------------------|-----------|
| Modem      | 1                   |                     |           |
| AT command |                     | s                   | end       |
| APN Change | internet            | × c                 | hange     |
|            |                     |                     |           |

Figure 14: APN Change

If you would like to check whether the APN setting is successful, pleases enter AT command "AT+CGDCONT?" See Figure .

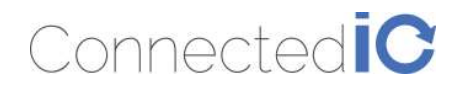

| ER2000T-NA           | Status <del>-</del>                  | System≁ | Network <del>•</del> |  |  |
|----------------------|--------------------------------------|---------|----------------------|--|--|
| Modem                |                                      |         |                      |  |  |
| AT command AT+CGDC   | ONT?                                 | Send    |                      |  |  |
| +CGDCONT: 1, IP , ir | +CGDCONT: 1, IP , internet , ,0,0 OK |         |                      |  |  |
| APN Change internet  |                                      | Change  |                      |  |  |

**Figure 19: Check APN Function** 

### 5.3. Mode Setting

EMU Router supports the switching between 3G and LTE modes. We suggest that you should choose Auto mode for most of the applications. In Auto mode the system will automatically coordinate between different modes.

| Mode      |     |  |  |
|-----------|-----|--|--|
| Auto      |     |  |  |
| LTE       |     |  |  |
| 3G        |     |  |  |
| Auto Conn | ect |  |  |
|           |     |  |  |

#### Figure 20: Mode Change

# 6. LOG

## 6.1. System LOG

Select Status -> System Log

| System          | DO             |                 |                                                                                           |  |
|-----------------|----------------|-----------------|-------------------------------------------------------------------------------------------|--|
| Cystem          | LUY            |                 |                                                                                           |  |
| Thu Jul 20 22:4 | 9:57 2017 kern | info kernel: [  | 13158.740000]                                                                             |  |
| Thu Jul 20 22:4 | 9:57 2017 kern | info kernel: [  | 13158.740000] br-lan: port 1(eth0.1) entered forwarding state                             |  |
| Thu Jul 20 22:4 | 9:57 2017 kern | info kernel: [* | 13158.740000] ralink_soc_eth 10100000.ethernet eth0: port 0 link up (100Mbps/Full duplex) |  |

#### Figure 21: System Log

# 6.2. Kernel LOG

Select Status -> Kernel Log

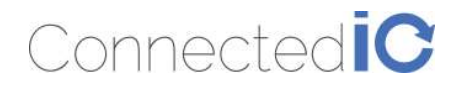

| ER2000T-NA Status - System - Network -                                                                                                    | Apply |
|----------------------------------------------------------------------------------------------------|-------|
| Kernel Log                                                                                                    |       |
| [13160.740000] br-lan: port 1(eth0.1) entered forwarding state<br>[13158.740000] br-lan: port 1(eth0.1) entered forwarding state<br>[13158.740000] br-lan: port 1(eth0.1) entered forwarding state | Â     |
| [13158./40000] br-lan: port 1(eth0.1) entered torwarding state                                                                                                    |       |

Figure 15: Kernel Log

# 7. Antenna

# 7.1. Detachable Antenna Guidelines

This M2M Router device, ER2000T-NA-CAT1, integrates an LTE (4G) and WiFi radio function. Is uses an external antenna (dipole antenna) and a standard antenna connector (SMA type) which is not covered under FCC 15.203 requirements. Therefore, this equipment needs to be installed by a professional technician since the M2M application usually resides inside other equipment where the end-user cannot change the external antennas easily.

There is no doubt that the antennas can be replaced by the end-user once installed in the final configuration.

# 7.2. Antenna – Installation Guidelines

When installing the antenna to the EMU Router product line there are a number of items to consider so good antenna performance can be maintained.

- Install the antenna in a place covered by the LTE signal.
- Antenna must not be installed inside a metal case.
- Antenna shall also be installed according to the Antenna manufacturer instructions.
- Antenna integration should optimize the Radiation Efficiency. Efficiency values >50% are recommended on all frequency bands for any antennas selected.
- Antenna integration should not dramatically perturb the radiation pattern. It is preferable to get, after antenna installation, an omnidirectional radiation pattern for the best overall coverage.
- Antenna Gain must not exceed values indicated in the regulatory requirements in order to meet related EIRP limitations.
  - Typical antenna Gain in most M2M applications should not exceed 2dBi.
- At least 20cm of separation distance between the antennas, the collocated router transmitters, and the human body must be maintained always.

#### 7.3. Recommended Antennas

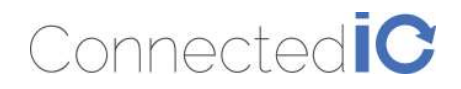

To aid in selecting an antenna for this router device the following antennas are recommended as functional and meeting the requirements for most M2M applications.

| No. | Manufacturer   | Part No.        | Antenna<br>Type | Peak Gain                                                                                                    |
|-----|----------------|-----------------|-----------------|----------------------------------------------------------------------------------------------------|
| 1   | GTT Europe LTD | OA-LTE-01-01-GT | Omni-Dipole     | 698-960MHz/1710-2170MHz/2500-<br>2960MHz/2400MHz-2500MHz<br>0.7 dBi Max / 3.8 dBi Max / 3.2 dBi Max/<br>3.1 dBi Max |

# 8. Environmental

# 8.1. Operating Environment

- Operating Temperature: -20°C to +55°C
- Storage Temperature: -40°C to +85°C

# 8.2. Physical Parameters

- Size: 114.6mm x 99.6mm x 24.7mm
- Weight: 157gr.

# 9. Approvals and Certifications

## 9.1. Manufacturing

- RoHS Compliance
- This device has been tested and found to be RoHS compliant with the council RoHS directive 2011/65/EU.

## 9.2. North American Certifications

## 9.2.1. ER2000T-NA-CAT1

- FCC Compliance:
  - This device Complies with Part 15 of the FCC Rules. Operation is subject to the following two conditions. (1) This device may not cause harmful interference, and (2) this device must accept any interference received, including interference that may cause undesired operation.
  - This device has been tested and found to comply with the limits for a Class B digital device, pursuant to Part 15 of the FCC Rules.

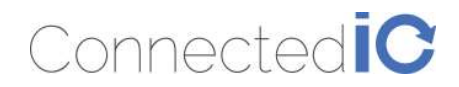

- Canada
  - CAN ICES-3 (B) / NMB-3 (B)
  - This device Complies with ICES-003:2016 Issue 6, Class B.
- PTCRB Certification
  - This device has been tested and conforms to the PTCRB testing standards which confirms that this cellular product operates within a defined global and industry specification and meets the minimum level of Network performance required by PTCRB operator Member networks.

# 9.2.2. ER2000T-VZ-CAT1

- FCC Compliance:
  - This device Complies with Part 15 of the FCC Rules. Operation is subject to the following two conditions. (1) This device may not cause harmful interference, and (2) this device must accept any interference received, including interference that may cause undesired operation.
  - This device has been tested and found to comply with the limits for a Class B digital device, pursuant to Part 15 of the FCC Rules.
- Canada
  - CAN ICES-3 (B) / NMB-3 (B)
  - This device Complies with ICES-003:2016 Issue 6, Class B.
- Verizon Open Development Certification

## 9.3. FCC General Warning

This equipment has been tested and found to comply with the limits for a Class B Digital Device, pursuant to part 15 of the FCC Rules. These limits are designed to provide reasonable protection against harmful interference in a residential installation. This equipment generates, uses and can radiate radio frequency energy and, if not installed and used in accordance with the instructions, may cause harmful interference to radio communications. However, there is no guarantee that interference will not occur in a particular installation. If this equipment does cause harmful interference to radio or television reception, which can be determined by turning the equipment off and on, the user is encouraged to try and correct the interference by one or more of the following measures:

- Reorient or relocate the receiving antenna.
- Increase the separation between the equipment and the receiver.

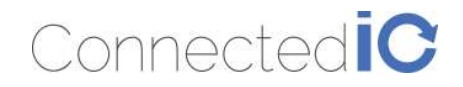

- Connect the equipment into an outlet on a circuit different from that to which the receiver is connected.
- Consult the dealer or an experienced radio/TV technician for help.

#### CAUTION:

Any changes or modification no expressly approved by the grantee of the device could void the user's authority to operate the equipment.

#### **RF** exposure warning

This equipment must be installed and operated in accordance with provided instructions and the antenna(s) used for this transmitter must be installed to provide a separation distance of at least 20 cm from all persons and must not be co-located or operating in conjunction with any other antenna or transmitter. End-users and installers must be provided with antenna installation instructions and transmitter operating conditions for satisfying RF exposure compliance.

#### Detachable Antenna:

This M2M Router device, ER2000T-NA-CAT1, integrates an LTE (4G) and WiFi radio function. Is uses an external antenna (dipole antenna) and a standard antenna connector (SMA type) which is not covered under FCC 15.203 requirements. Therefore, this equipment needs to be installed by a professional technician since the M2M application usually resides inside other equipment where the end-user cannot change the external antennas easily. There is no doubt that the antennas can be replaced by the end-user once installed in the final configuration.

This radio transmitter FCCID: 2AMRIER2000TNAC1 has been approved by FCC to operate with the antenna types listed below with the maximum permissible gain and required antenna impedance for each antenna type indicated. Antenna types not included in this list, having a gain greater than the maximum gain indicated for that type, are strictly prohibited for use with this device.

| No. | Manufacturer   | Part No.        | Antenna<br>Type | Peak Gain                                                                                               |
|-----|----------------|-----------------|-----------------|----------------------------------------------------------------------------------------------------|
| 1   | GTT Europe LTD | OA-LTE-01-01-GT | Omni-Dipole     | 698-960MHz/1710-2170MHz/2500-<br>2960MHz/2400MHz<br>0.7 dBi Max / 3.8 dBi Max / 3.2 dBi Max/<br>dBi Max |

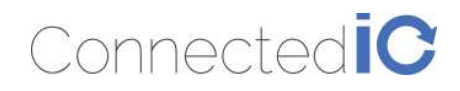

# 9.4. Industry Canada (IC) Notices

#### Canada, Industry Canada (IC) Notices

This device complies with Canada license-exempt RSS standard(s).

Operation is subject to the following two conditions:

(1) this device may not cause interference, and

(2) this device must accept any interference, including interference that may cause undesired operation of the device.

#### Canada, avis d'Industry Canada (IC)

Le présent appareil est conforme aux CNR d'Industrie Canada applicables aux appareils radio exempts de licence. L'exploitation est autorisée aux deux conditions suivantes :

- (1) l'appareil ne doit pas produire de brouillage, et
- (2) l'utilisateur de l'appareil doit accepter tout brouillage radioélectrique subi, même si le brouillage est susceptible d'en compromettre le fonctionnement.

#### **Radio Frequency (RF) Exposure Information**

The radiated output power of the Wireless Device is below the Industry Canada (IC) radio frequency exposure limits. The Wireless Device should be used in such a manner such that the potential for human contact during normal operation is minimized.

This device has also been evaluated and shown compliant with the IC RF Exposure limits under mobile exposure conditions. (antennas are greater than 20cm from a person's body).

#### Informations concernant l'exposition aux fréquences radio (RF)

La puissance de sortie émise par l'appareil de sans fil est inférieure à la limite d'exposition aux fréquences radio d'Industry Canada (IC). Utilisez l'appareil de sans fil de façon à minimiser les contacts humains lors du fonctionnement normal.

Ce périphérique a également été évalué et démontré conforme aux limites d'exposition aux RF d'IC dans des conditions d'exposition à des appareils mobiles (antennes sont supérieures à 20 cm à partir du corps d'une personne).

#### **Detachable Antenna:**

This M2M Router device, ER2000T-NA-CAT1, integrates an LTE (4G) and WiFi radio function. Is uses an external antenna (dipole antenna) and a standard antenna connector (SMA type) which is not

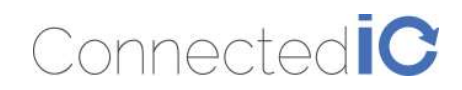

covered under FCC 15.203 requirements. Therefore, this equipment needs to be installed by a professional technician since the M2M application usually resides inside other equipment where the end-user cannot change the external antennas easily.

There is no doubt that the antennas can be replaced by the end-user once installed in the final configuration.

This radio transmitter IC: 22975-ER2000TNAC1 has been approved by Industry Canada to operate with the antenna types listed below with the maximum permissible gain and required antenna impedance for each antenna type indicated. Antenna types not included in this list, having a gain greater than the maximum gain indicated for that type, are strictly prohibited for use with this device.

Cet émetteur radio IC: 22975-ER2000TNAC1a été approuvé par Industrie Canada pour fonctionner avec les types d'antennes énumérés ci-dessous avec le gain maximal admissible et impédance d'antenne requise pour chaque type d'antenne indiqué. Types d'antennes n'est pas inclus dans cette liste, ayant un gain supérieur au gain maximal indiqué pour ce type, sont strictement interdits pour une utilisation avec cet appareil.

| No. | Manufacturer   | Part No.        | Antenna<br>Type | Peak Gain                                                                                                    |
|-----|----------------|-----------------|-----------------|----------------------------------------------------------------------------------------------------|
| 1   | GTT Europe LTD | OA-LTE-01-01-GT | Omni-Dipole     | 698-960MHz/1710-2170MHz/2500-<br>2960MHz/2400MHz-2500MHz<br>0.7 dBi Max / 3.8 dBi Max / 3.2 dBi Max/<br>3.1 dBi Max |

====== End of Document =======